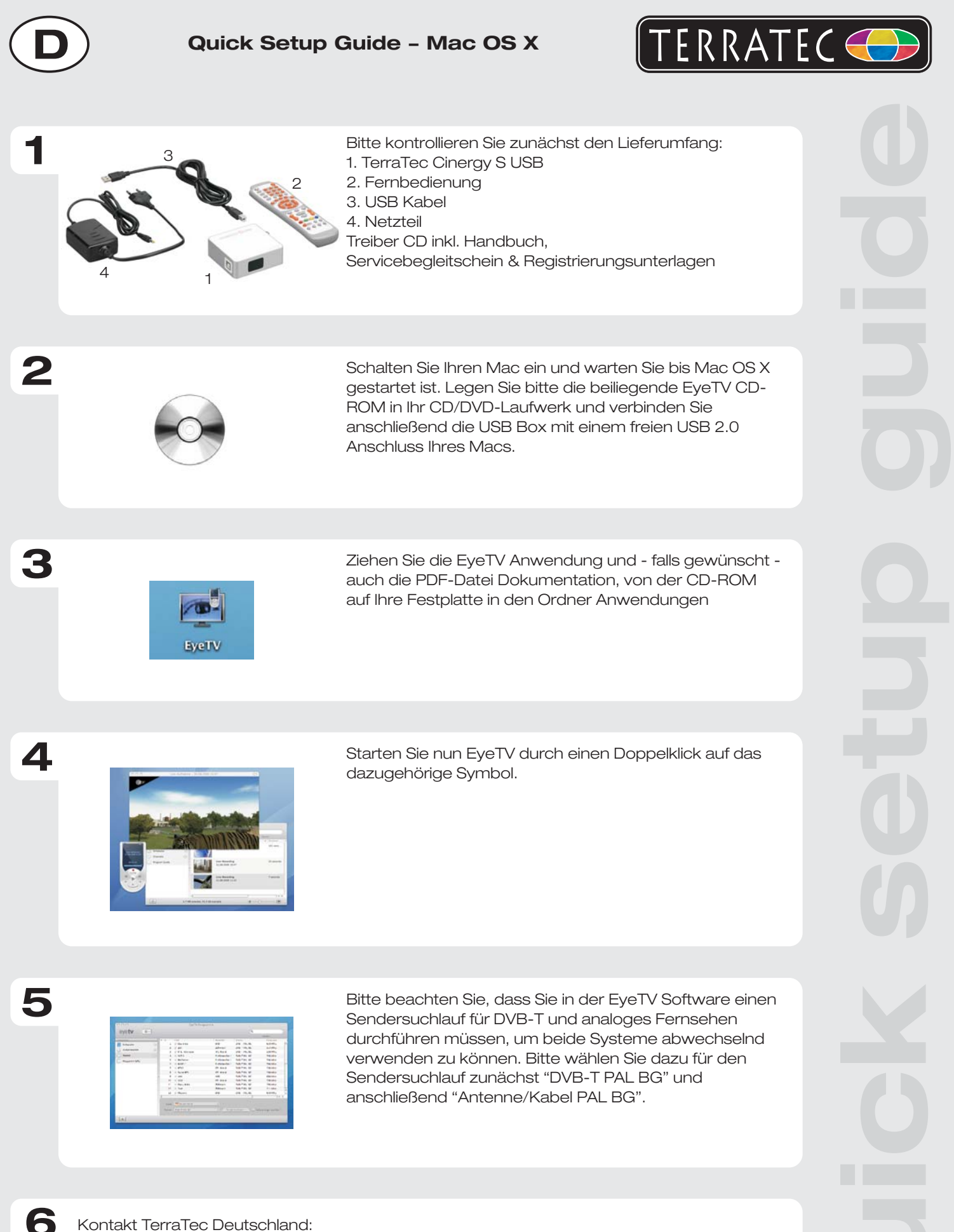

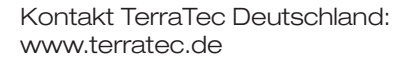

Support Hotline 02157-817914 Montag - Freitag 13:00 - 20:00 Uhr http://supportde.terratec.net

## CE Declaration:

We, TerraTec Electronic GmbH, Herrenpfad 38, 41334 Nettetal, Germany declare in ourown responsibility, that the product corresponds with the following norms and normative documents : En55024, En55022. According to this document, the utilisation of the CE label is confirmed. Guideline 89/336/EWG.

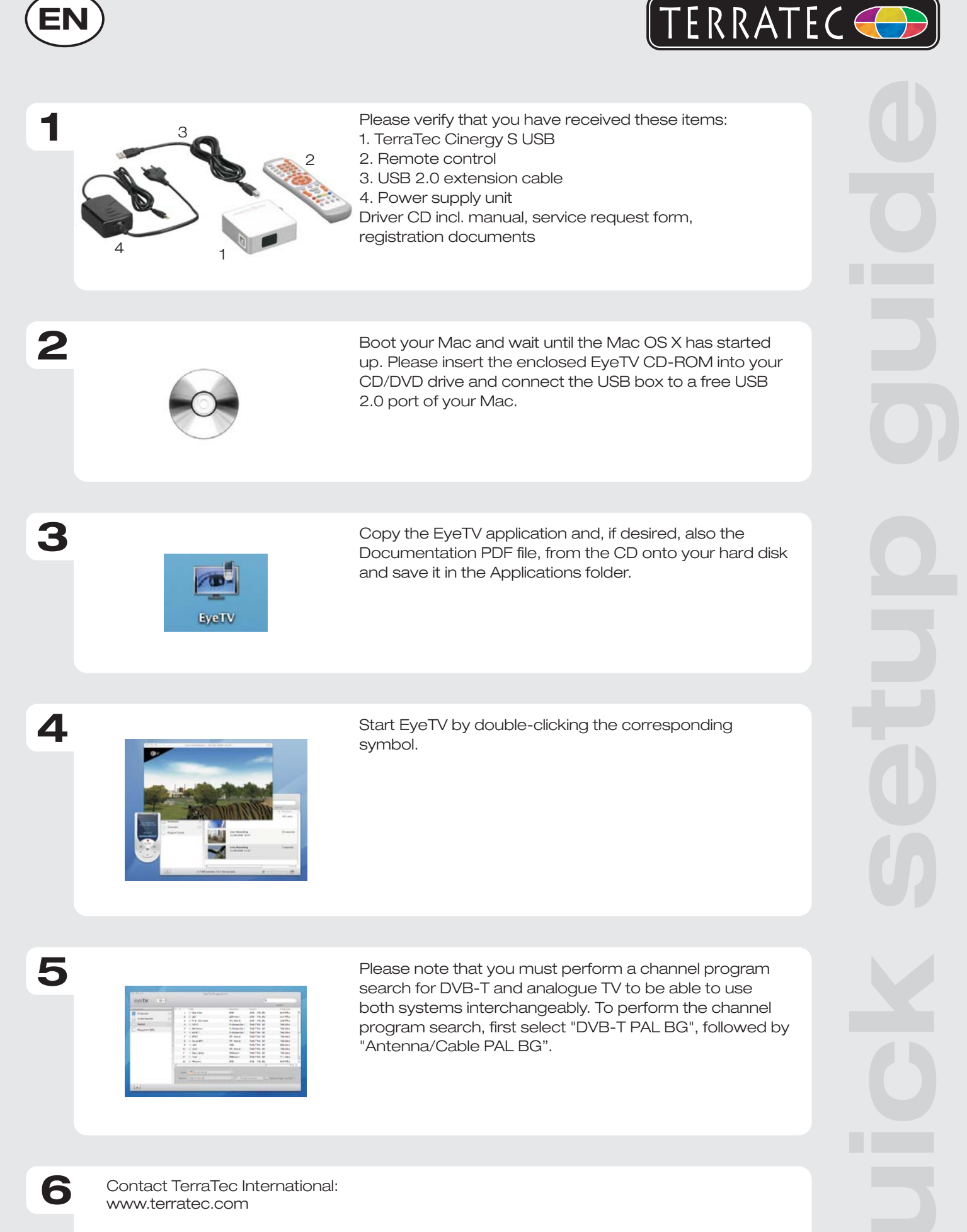

Contact TerraTec UK: 0208-6027029 Monday-Friday 12am-7pm http://supporten.terratec.net

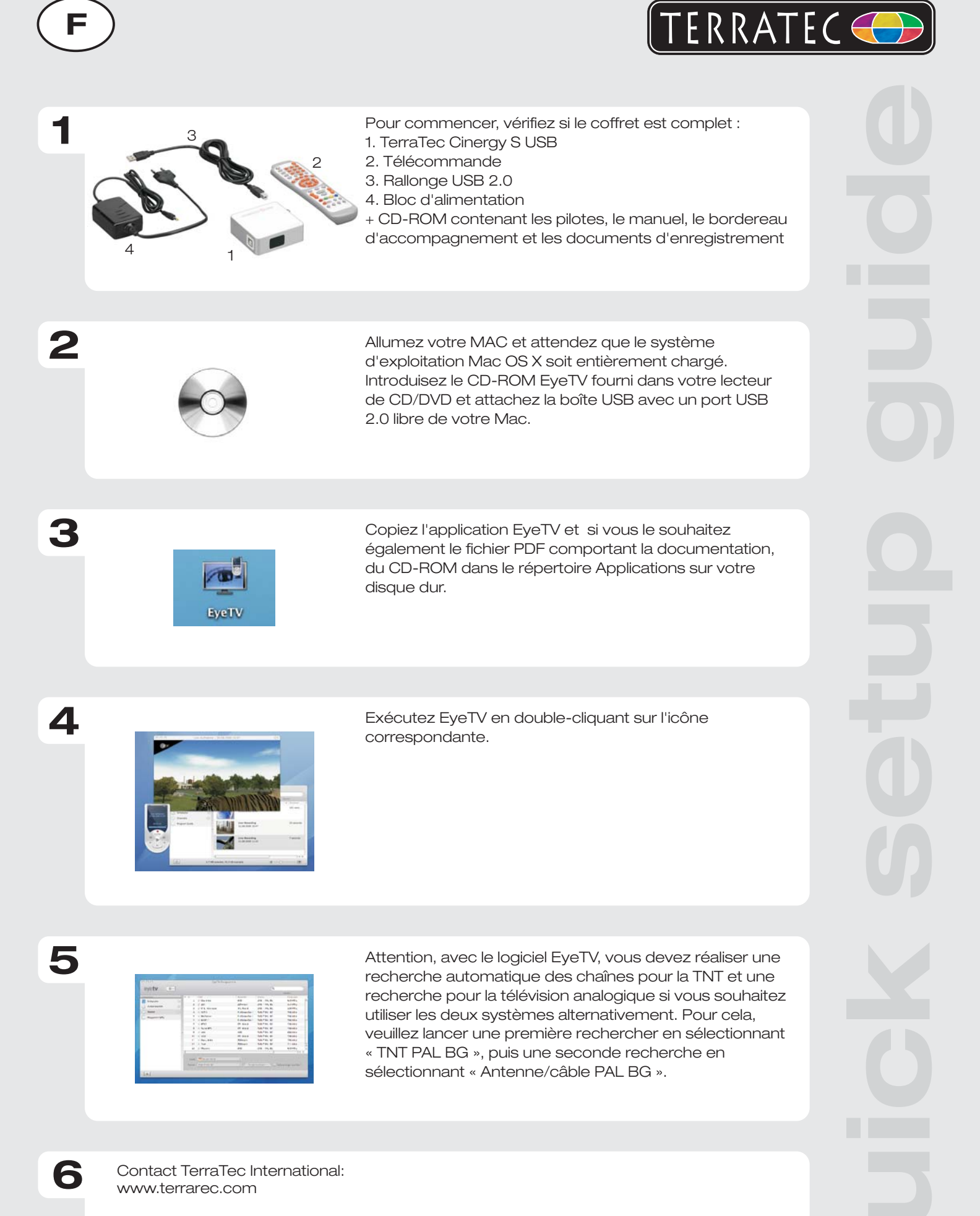

Ligne d'assistance +49 (0)2157-817914 Lundi - Vendredi 13:00 - 20:00 heures http://supporten.terratec.net

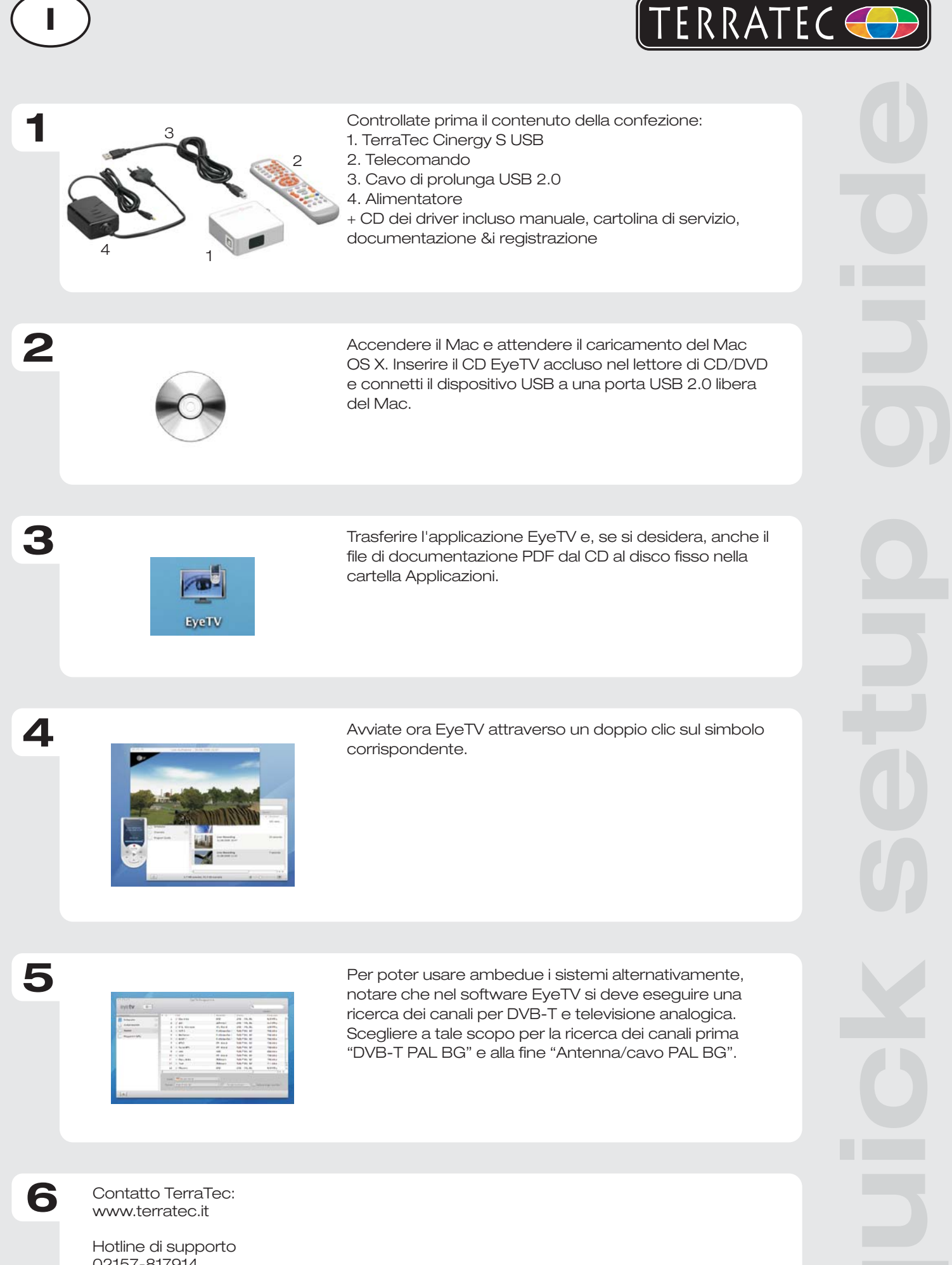

02157-817914 Lunedì - Venerdì 13:00 - 20:00 http://supporten.terratec.net

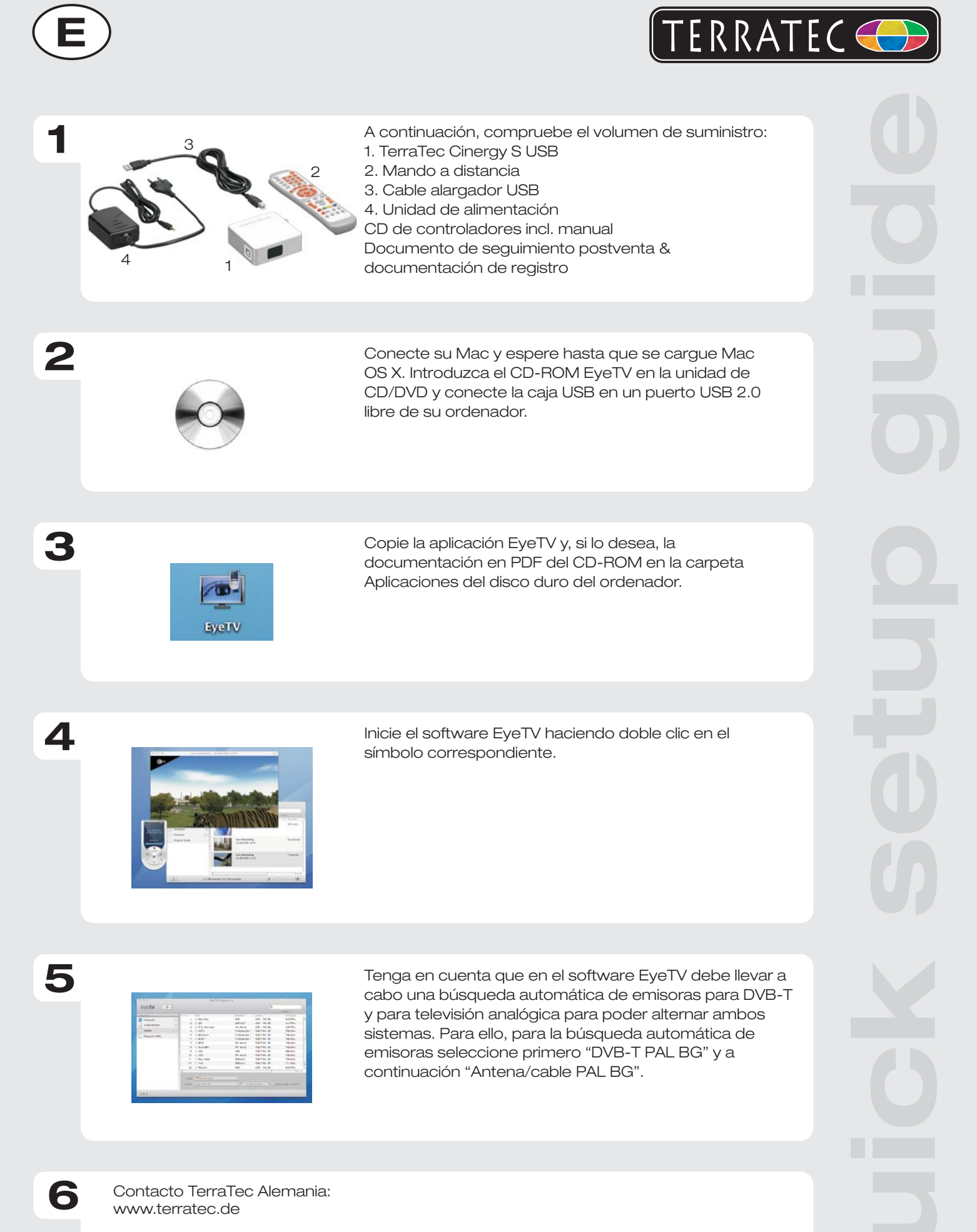

Servicio de Atención al Cliente 02157-817914 Lunes a viernes 13:00 - 20:00 h http://supporten.terratec.net

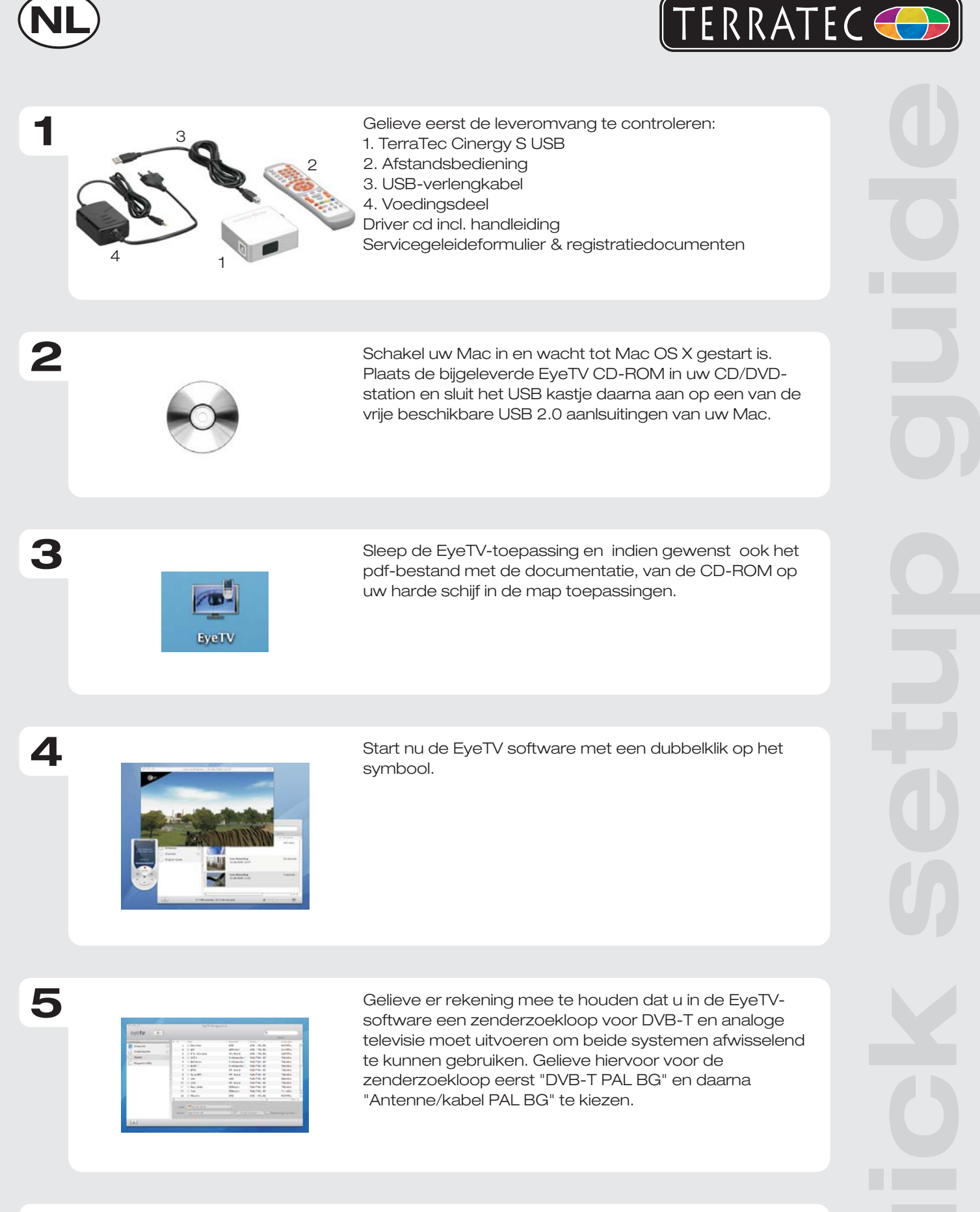

Contact TerraTec Duitsland: www.terratec.de

6

Support Hotline 02157-817914 Maandag - vrijdag 13:00 - 20:00 uur http://supporten.terratec.net